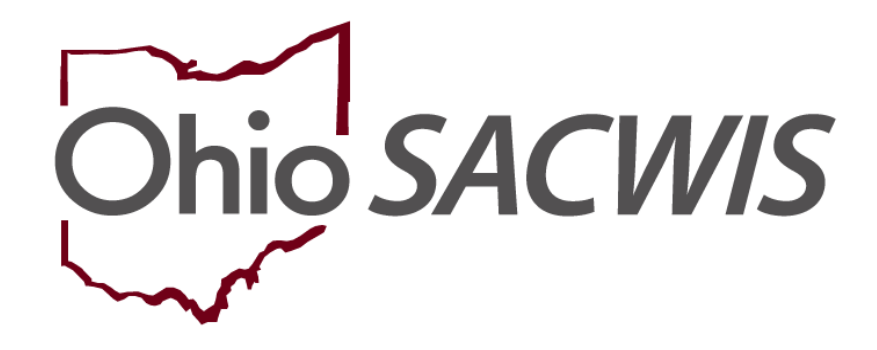

**Knowledge Base Article** 

# **Table of Contents**

| Overview                                |   |
|-----------------------------------------|---|
| ICPC Security                           |   |
| Recording ICPC Information              |   |
| Adding a Child                          | 6 |
| Completing the Services & Documents Tab | 9 |
| Uploading Documents                     |   |
| Creating a NEICE Request                |   |
| Completing the Results & Decisions Tab  |   |
| Creating a Communication                |   |

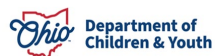

#### **Overview**

This article provides step-by-step instruction for recording an **Outgoing ICPC** request to place a child outside Ohio and processing it through the **National Electronic Interstate Compact Enterprise (NEICE)** system, if available for the receiving state.

# **ICPC Security**

- Any Worker with access to the case may view an ICPC record.
- Assigned workers (including the supervisory chain of command) can edit ICPC records for their own agency.
- ICPC and ICAMA ADCA Administrator can edit records for their own agency without assignment.

# **Recording ICPC Information**

From the Ohio SACWIS home screen:

- 1. Click Case.
- 2. Click Workload.
- 3. Click the appropriate case number.

| Home                                                                            | Intake                   | Case                   | Provider | Financial | Administration |
|---------------------------------------------------------------------------------|--------------------------|------------------------|----------|-----------|----------------|
| Workload Court Ca                                                               | alendar Placement Req    | Jests                  |          |           |                |
| Case Workload                                                                   |                          |                        |          |           |                |
| Caseworker:                                                                     | 0                        | Sort By: Case Name Asc | Filter   |           |                |
| <ul> <li>□ Test, Worker (25 cases)</li> <li>□ Sacwis, Susie / 123456</li> </ul> | - Open 02/07/2020 - ICPC |                        |          |           |                |

The **Case Overview** screen appears.

4. Click **ICPC/ICAMA** in the navigation pane.

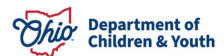

| Case Overview     Activity Log     Attorney Communication     Intake List     Safety Assessment     Substance Abuse Screening     Forms/Notices     Category/Pathway.Switch     Safety Plan | CASE NAME / ID:<br>Sacwis, Susie / 123456<br>ADDRESS:<br>123 Test Rd<br>Test, Oh 12345<br>AGENCY:<br>Test County Children Services Board<br>PRIMARY WORKER:<br>Assign Primary Worker                                                                    | ICPC<br>Open (02/07/2020)<br>CONTACT:<br>SUPERVISOR(S):<br>Test. Supervisor |                     |                           |
|----------------------------------------------------------------------------------------------------|----------------------------------------------------------------------------------------------------|-----------------------------------------------------------------------------|---------------------|---------------------------|
| Actuarial Risk Assessment                                                                                                    |                                                                                                    | Test, Supervisor                                                            |                     |                           |
| Family Assessment                                                                                                    |                                                                                                    |                                                                             |                     |                           |
| Ongoing Case A/I                                                                                                    | Case Actions                                                                                                    |                                                                             |                     |                           |
| Specialized A/I Tool                                                                                                    | View Case Information   0 Linked Cases   Pr                                                                                                    | rooram Categories   Case Status History                                     |                     |                           |
| Law Enforcement                                                                                                    | ,,,,,,,,,,,,,,,,,,,,,,,,,,,,,,,,,,,,,,,,,,,,,,,,,,,,,,,,,,,,,,,,,,,,,,,,,,,,,,,,,,,,,,,,,,,,,,,,,,,,,,,,,,,,,,,,,,,,,,,,,,,,,,,,,,,,,,,,,,,,,,,,,,,,,,,,,,,,,,,,,,,,,,,,,,,,,,,,,,,,,,,,,,,,,,,,,,,,,,,,,,,,,,,,,,,,,,,,,,,,,,,,,,,,,,,,,,,,,,,,, _,, _ |                                                                             |                     |                           |
| Justification/Waiver                                                                                                    | One or more active case members und                                                                                                    | er age 22 is missing ICWA information in                                    | Person Demographics |                           |
| Case Services                                                                                                    |                                                                                                    |                                                                             |                     |                           |
| Legal Actions                                                                                                    |                                                                                                    |                                                                             |                     |                           |
| Legal Custody/Status                                                                                                    | Case members have unspecified relation                                                                                                    | onships.                                                                    |                     |                           |
| Guardianship                                                                                                    |                                                                                                    |                                                                             |                     |                           |
| Initial Removal                                                                                                    | Action Items                                                                                                    | Caso Alorte                                                                 | Dashboard           | Assignments / Eligibility |
| Placement Request                                                                                                    | Action recitis                                                                                                    |                                                                             | Dusilbourd          | Assignments / Engineerty  |
| Placement/ICCA                                                                                                    | No Action Items Found                                                                                                    |                                                                             |                     |                           |
| Residential Treatment Information                                                                                                    |                                                                                                    |                                                                             |                     |                           |
| Independent Living                                                                                                    |                                                                                                    |                                                                             |                     |                           |
| Case Plan Tools                                                                                                    | Dismiss Action Items                                                                                                    |                                                                             |                     |                           |
| Visitation Plans                                                                                                    |                                                                                                    |                                                                             |                     |                           |
| Review Tools                                                                                                    | Close                                                                                                    |                                                                             |                     |                           |
| Family Team Meeting                                                                                                    | CROSE                                                                                                    |                                                                             |                     |                           |
| Safety Reassessment                                                                                                    |                                                                                                    |                                                                             |                     |                           |
| Reunification Assessment                                                                                                    |                                                                                                    |                                                                             |                     |                           |
| Case Conference Note                                                                                                    |                                                                                                    |                                                                             |                     |                           |
| Human Trafficking                                                                                                    |                                                                                                    |                                                                             |                     |                           |
| Child Fatality/Near Fatality<br>ICPC/ICAMA                                                                                                    |                                                                                                    |                                                                             |                     |                           |

The ICPC List grid appears.

- 1. From the **Incoming/Outgoing Placement Type** drop-down menu, select **Outgoing Placement for Another State**.
- 2. Click Add ICPC Information.

|                   | ICPC / NEICE ID         | Name        | Sender /<br>Recipient | Ohio Agency                            | Type / Status        | Placement<br>Resource |   |
|-------------------|-------------------------|-------------|-----------------------|----------------------------------------|----------------------|-----------------------|---|
| <u>dit</u><br>iew | 1111<br>/ <u>AABB11</u> | Test, Child | Wyoming / Ohio        | Test County Children Services<br>Board | Incoming / Active    |                       | Ľ |
| ew                | 1212<br>/ <u>AABB00</u> | Test, Child | Wyoming / Ohio        | Test County Children Services<br>Board | Incoming /<br>Closed |                       |   |

The ICPC Details screen appears, displaying the ICPC Details tab page.

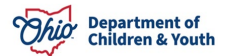

3. Make a selection from the **Receiving State** drop-down menu.

**Note**: Once you select the Receiving State, if the selected state is part of the NEICE program, the following message will appear: *NEICE Program is available for the selected state*. This means the ICPC request and documents can be electronically exchanged with the Receiving State via the NEICE interface. If there is no message, the selected state is not yet participating in NEICE.

- 4. Enter the **County** where the prospective placement is located (Optional).
- 5. Make a selection from the drop-down menu under **Is this a Reg7 Priority Placement or a Reg 1 Intact Relocation?**

**Note**: If you hover on the information icon, you will see descriptions of Reg 1 and Reg 7. If neither of these applies, select **N/A**.

6. Enter the name of the **Receiving ICPC Coordinator Office**.

**Note**: If NEICE is available for the Receiving State, this field will be a dropdown menu from which you will select the appropriate ICPC Office. Once you make a selection, the **Office Address** will auto-populate for the selected Receiving ICPC Coordinator Office. If necessary, you have the option to change the address. If the Receiving State is not participating in NEICE, the **Receiving ICPC Coordinator Office** will be a text field and you will search for the Office Address by clicking **Add Address** and conducting a search.

7. Enter relevant information, if necessary, in the **Comments** text box.

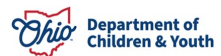

| ICPC Details Services & Documents                                |                                                                                              |
|------------------------------------------------------------------|----------------------------------------------------------------------------------------------|
| Sending Details                                                  |                                                                                              |
| Receiving State: *                                               | County:                                                                                      |
| Is this a Reg 7 Priority Placement or a Reg 1 Intact Relocation? | Office Address:<br>An address for the sending ICPC office has not been added.<br>Add Address |
| Comments:                                                        | ✓ABC<br>1000                                                                                 |

#### 8. Click Add Child(ren).

| Identifying Data                                        |  |  |
|---------------------------------------------------------|--|--|
| Child(ren) Available for Placement                      |  |  |
| Please specify at least one child for this ICPC record. |  |  |
| Add Child(ren)                                          |  |  |
|                                                         |  |  |
| Planning and Financial Responsibility                   |  |  |

The Add Children screen appears, displaying case members age 21 and under.

#### Adding a Child

- 1. In the **Available Child(ren)** grid, place a checkmark in the box beside the name(s) of the child(ren) to be considered for placement with the same provider.
- 2. Click Save.

| Available Child(ren)                             |      |        |
|--------------------------------------------------|------|--------|
| •                                                |      | Name   |
| Test, Person / 123456 - Male Age 20 - 09/13/2003 |      |        |
|                                                  | Save | Cancel |

The **ICPC Details** screen appears, displaying the information for the selected child(ren) in the **Identifying Data** grid.

**Note**: If any of the child's information is incomplete or incorrect, click the child's name hyperlink to update the person record.

3. Make a selection from the Child Legal Status drop-down menu.

**Note**: If the child's legal status has been recorded in Ohio SACWIS, the system will auto-populate the appropriate **Child Legal Status**.

- 4. In the Planning and Financial Responsibility grid, the Agency/Person responsible for planning for child(ren) field is auto populated with your agency's name, and the Location field with your agency's address. You have the option to make changes if necessary.
- 5. Record the **Contact Person** name and **Phone Number.**
- Make a selection from the drop-down menu under, Is the Agency/Person financially responsible for the child(ren) the same as the Agency/Person responsible for planning? If the answer is No, additional fields display for recording the Agency/Person financially responsible for child(ren), Contact Person, Phone Number, and Location.
- 7. In the **Placement Information** grid, make a selection from the **Type of care requested** drop-down menu.

**Note**: Depending on the selection you make from the Type of care requested drop-down menu, the screen expands to request additional information relevant to your choice. You will be given the option to **Search Provider** and/or **Search Person**.

- 8. Click, **Search Provider** or **Search Person**, to select the **Agency/Person child(ren) to be placed with**. The selected search screen will appear.
- 9. Perform the search.

**Note**: For more information on the search function, please see the following Knowledge Base article: <u>Using Search Functionality</u>.

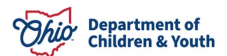

| hild(ren) Available for Placement                                                     |                                           |   |
|---------------------------------------------------------------------------------------|-------------------------------------------|---|
| Test, Person / 123456 - Male Age 20 - 09/13/2003                                      |                                           | 俞 |
| Showing current information for this child.                                           |                                           |   |
| Hispanic/Latino:                                                                      | Race:                                     |   |
| No                                                                                    | White                                     |   |
| ICWA Eligible:                                                                        | Title IV-E Eligible:                      |   |
| Pending                                                                               | No                                        |   |
| US Citizen:                                                                           |                                           |   |
| Not recorded                                                                          |                                           |   |
| Child Legal Status:                                                                   |                                           |   |
| Add Child(ren)                                                                        |                                           |   |
| anning and Financial Responsibility                                                   |                                           |   |
| ency/Person responsible for planning for child(ren):                                  | Contact Person:                           | - |
| Test County Children Services Board                                                   |                                           |   |
|                                                                                       |                                           |   |
| none Number Extr                                                                      | Location:                                 |   |
|                                                                                       | 111 Test Rd                               |   |
|                                                                                       | Test Oh 12345                             |   |
|                                                                                       | Change Address Clear                      |   |
| the Agency/Person financially responsible for the child(ren) the same as the          | e Agency/Person responsible for planning? |   |
| •                                                                                     |                                           |   |
| cement Information                                                                    |                                           |   |
| be of care requested:                                                                 |                                           |   |
| Foster Care                                                                           |                                           |   |
| ency/Person child(ren) to be placed with:                                             |                                           |   |
| Id placement information by searching for and linking a provider profile or<br>ofile. | a person                                  |   |
| Search Provider OR Search Person                                                      |                                           |   |

**Note**: Once the Person or Provider the child is to be placed with has been selected, the **ICPC Details** screen (**Placement Information** grid) will display information regarding the selected Person or Provider. If a Person was selected, you will have the option to **Add Second Person**, if applicable.

| Placement Informa    | ation                                   |   |
|----------------------|-----------------------------------------|---|
| Type of care request | ted:                                    |   |
| Foster Care          |                                         | ~ |
|                      |                                         |   |
| Person(s) child(ren) | to be placed with.                      |   |
| Test, Person / 111   |                                         |   |
| Montgomery, AL 3     | 6130 - 1001                             |   |
| Search Person        | Add Second Person                       |   |
| Optionally add a se  | cond person involved in this placement. |   |

#### 10. Click the Services & Documents tab at the top of the screen.

| ICPC Details       | Services & Documents                 |   |         |  |
|--------------------|--------------------------------------|---|---------|--|
| Sending Details    |                                      |   |         |  |
| Receiving State: * | Alabama                              | ~ | County: |  |
| NEICE Program      | is available for the selected state. |   |         |  |

The ICPC Details screen appears, displaying the Services & Documents tab screen.

#### **Completing the Services & Documents Tab**

- 1. Enter the Name of Supervising Agency in Receiving State.
- 2. Click **Add Address** to search and select the address of the Supervising Agency, if necessary, the **Initial Report Type** from the drop-down menu, if applicable.
- 3. Make a selection from the **Supervisory Services** drop-down menu.
- 4. Make a selection from the **Supervisory Reports Frequency** drop-down menu.
- 5. Enter the **Sent Date**. The Sent Date is the date the initial ICPC Placement Request (100-A) is being sent to the other state.
- 6. Enter the Name of Sending Agency/Person (as signed).
- 7. Enter the **Date of Signature of Sending Agency/Person**, if applicable.
- 8. Enter the Name of Sending State ICPC Admin, Deputy, or Alternate (as signed).
- 9. Enter the Date of Signature of Sending State ICPC Admin, Deputy, or Alternate.

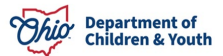

**Note**: Signature names and dates should match those on the 100A document. Therefore, these fields will be recorded after the 100A document has been generated and signed.

| ICPC Details Services & Documents                                    |                                                                      |
|----------------------------------------------------------------------|----------------------------------------------------------------------|
| Services Details                                                     |                                                                      |
| Name of Supervising Agency in Receiving State:                       | Supervising Agency Address:                                          |
|                                                                      | An address for the supervising agency can optionally be added.       |
|                                                                      | Add Address                                                          |
| nitial Report Type (if applicable):                                  | Supervisory Services:                                                |
| ~                                                                    | ×                                                                    |
| Sent Date:                                                           |                                                                      |
| Name of Sending Agency/Person (as signed):                           | Date of Signature of Sending Agency/Person:                          |
| First name Last name                                                 |                                                                      |
| Name of Sending State ICPC Admin, Deputy, or Alternate (as signed) : | Date of Signature of Sending State ICPC Admin, Deputy, or Alternate: |
| First name Last name                                                 |                                                                      |

# **Uploading Documents**

1. On the **Services & Documents** tab, click **Upload Document** to attach the supporting documentation and forms for the **Outgoing ICPC Request**.

| Documentation/Attachments |  |  |  |
|---------------------------|--|--|--|
| No Documents Attached.    |  |  |  |
| Upload Document           |  |  |  |

The Manage Documents screen appears.

2. Make a selection from the **Document Type** drop-down menu.

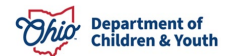

- 3. Enter the name of the document in the **Document Name** text box.
- 4. Select the document **Reference Person** from the drop-down menu.
- 5. Enter the **Date on Document**.
- 6. Click, **Browse**, to select the file to upload.
- 7. If necessary, enter narrative in the Comments text box.
- 8. Click, Save.

| Maintain Document Information        |                     |
|--------------------------------------|---------------------|
| Document Category:                   | Document Type: *    |
| Document Name: *                     | Date on Document: * |
| Reference Person:                    |                     |
| File to Attach: * Choose File Browse |                     |
| Comments: (expand full screen)       | ✓ ABC<br>500        |
| Save                                 | Cancel              |

The **ICPC Details** screen appears, displaying information about the uploaded document in the **Documentation/Attachments** grid.

**Important**: To send an ICPC Request through NEICE, each child in the ICPC record must have an uploaded 100A document with a **Document Type** of **Signed 100A Document**, and the child selected as the **Reference Person**. For multiple children, each 100A must be uploaded separately.

To be certain you have all the required documentation for the outgoing placement request, click the link (or icon beside it) titled, **Review the checklist resource**; you will be sent to the following Knowledge Base article: <u>ICPC Requirements Checklists</u>.

9. Complete any required information.

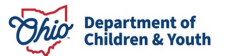

10. When all required information has been entered, change the status of the record from **Pending** to **Active** using the **Status** drop-down menu at the bottom of the page.

| Documentation/Attachments                                  |                                  |                    |                        |
|------------------------------------------------------------|----------------------------------|--------------------|------------------------|
| No Documents Attached.                                     |                                  |                    |                        |
| Upload Document                                            |                                  |                    |                        |
| Not sure if you have all of the information you need for t | his placement? <u>Review the</u> | checklist resource |                        |
| Created By:                                                |                                  | Created Date:      | 10/27/2023 09:40:11 AM |
| Modified By:                                               |                                  | Modified Date:     | 10/27/2023 10:36:33 AM |
|                                                            |                                  |                    |                        |
|                                                            |                                  |                    |                        |
|                                                            | Status: * Active 🗸               | Apply Save Cancel  |                        |

**Important**: Once the record is Active, the **Results & Decisions** tab displays. If the receiving state is *not* in NEICE, send the ICPC packet via the usual mail or email process. Once a response is received, go to the Results & Decisions Section to document the outcomes. If the receiving state is in NEICE, the next step is to create a request.

| ICPC Details   | Services & Documents | Results & Decisions |
|----------------|----------------------|---------------------|
| rvices Details | s                    |                     |
|                |                      |                     |

11. Click Save.

#### The ICPC List grid appears.

| ICPC         | List<br>ving (3) records: |              |                       |                                        |                      |                       |  |
|--------------|---------------------------|--------------|-----------------------|----------------------------------------|----------------------|-----------------------|--|
|              | ICPC / NEICE ID           | Name         | Sender /<br>Recipient | Ohio Agency                            | Type / Status        | Placement<br>Resource |  |
| edit<br>view | 1212 / create             | Test, Person | Ohio / Alabama        | Test County Children<br>Services Board | Outgoing /<br>Active |                       |  |

# **Creating a NEICE Request**

Follow these steps to create a **NEICE Request**.

1. Click, Create Request for the appropriate case within the ICPC List grid.

| ICPC                       | List                            |              |                       |                                        |                      |                       |  |
|----------------------------|---------------------------------|--------------|-----------------------|----------------------------------------|----------------------|-----------------------|--|
| Show                       | ing (3) records:                |              |                       |                                        |                      |                       |  |
|                            | ICPC / NEICE ID                 | Name         | Sender /<br>Recipient | Ohio Agency                            | Type / Status        | Placement<br>Resource |  |
| <u>edit</u><br><u>view</u> | 1212 / <u>create</u><br>request | Test, Person | Ohio / Alabama        | Test County Children<br>Services Board | Outgoing /<br>Active |                       |  |

The **NEICE Communication Details** page displays, showing the information recorded in the ICPC record.

2. Review the information.

**Note**: If any information is incorrect, please return to the ICPC record and make corrections.

3. Enter any **Communication Comments**.

| Communication cummary                                          |      |
|----------------------------------------------------------------|------|
| Communication Type:                                            |      |
| Placement Request Communication Comments: (expand full screen) |      |
|                                                                | ✓ABC |
|                                                                | 1000 |

4. Click, Link Attachments.

| Documentation/Attachments | s |  |  |  |
|---------------------------|---|--|--|--|
| No Documents Attached.    |   |  |  |  |
| Link Attachments          |   |  |  |  |

The **Attach Documents to Communication** screen appears, displaying the available documents that were uploaded in the ICPC record.

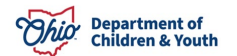

- 1. Place a checkmark in the box beside the documents you wish to send in the **Available Document(s)** grid.
- 2. Click, Link Selected Document(s).

**Important**: For the initial placement request or any subsequent communication, the total size of all attached documents may not exceed 10MB, so the file size should be minimized as much as possible. While the 100A documents must be attached to the initial request, you may need to send subsequent Additional Information communication(s) for any remaining documents to avoid exceeding the limit.

| Avail | able Document(s)                                  |                                        |                             |        |                |  |
|-------|---------------------------------------------------|----------------------------------------|-----------------------------|--------|----------------|--|
| Show  | wing 2 attachments:                               |                                        |                             |        |                |  |
|       | Document Date:<br>10/27/2023<br>Reference Person: | Document Type:<br>Signed 100A Document | Document Name:<br>TEST 100A |        | TEST 100A.docx |  |
|       | Comments:<br>TEST                                 |                                        |                             |        |                |  |
|       | Document Date:<br>10/27/2023<br>Reference Person: | Document Type:<br>Signed 100B Document | Document Name:<br>TEST 100B |        | TEST 100B.docx |  |
| -     | Comments:<br>test                                 |                                        |                             |        |                |  |
|       |                                                   |                                        | Link Selected Document(s)   | Cancel |                |  |

The **NEICE Communication Details** screen appears, displaying the linked document(s) in the **Documentation/Attachments** grid.

3. Change the **Pending** status to **Completed** in the drop-down menu beside **Communication Status**.

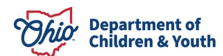

| Docu        | mentation/Attachment                              | 5                                        |                             |                 |  |
|-------------|---------------------------------------------------|------------------------------------------|-----------------------------|-----------------|--|
| Show        | ing 3 attachments:                                |                                          |                             |                 |  |
| <u>view</u> | Document Date:<br>10/27/2023<br>Reference Person: | Document Type:<br>Additional Information | Document Name:<br>Test      | SNIPPING 12.png |  |
|             | Comments:<br>TEST                                 |                                          |                             |                 |  |
| view        | Document Date:<br>10/27/2023<br>Reference Person: | Document Type:<br>Signed 100A Document   | Document Name:<br>TEST 100A | TEST 100A.docx  |  |
|             | Comments:<br>TEST                                 |                                          |                             |                 |  |
| view        | Document Date:<br>10/27/2023<br>Reference Person: | Document Type:<br>Signed 100B Document   | Document Name:<br>TEST 100B | TEST 100B.docx  |  |
|             | Comments:<br>test                                 |                                          |                             |                 |  |
|             |                                                   | Communication Status: *                  | Completed V Apply Sa        | ve Cancel Send  |  |

The **NEICE Details** screen appears, displaying a view option for the linked documents.

4. If you have ADCA Security, a **Send** button will display. Click **Send** to route the communication to the sending state via NEICE.

**Note**: After you click Send, the **NEICE Request Details** page appears; it displays the following confirmation message: **"Communication has been sent."** 

**Note**: If you do not have ADCA security, click **Save** and notify your agency's ADCA the communication is ready to be sent.

| <u>view</u> | Document Date:<br>10/27/2023<br>Reference Person: | Document Type:<br>Signed 100B Document | Document Name:<br>TEST 100B | TEST 100B.docx   |  |
|-------------|---------------------------------------------------|----------------------------------------|-----------------------------|------------------|--|
|             | Comments:<br>test                                 |                                        |                             |                  |  |
|             |                                                   | Communication Status: *                | Completed V Apply           | Save Cancel Send |  |

#### The NEICE Request Details screen appears.

5. Click Close.

| O Your data           | has been saved.   |                      |        |                    | 3 |
|-----------------------|-------------------|----------------------|--------|--------------------|---|
| Communicat            | ions Attachment   | ls                   |        |                    |   |
| NEICE Requ            | est Communication | s                    |        |                    |   |
| Showing 1 co          | ommunications:    |                      |        |                    |   |
|                       |                   | Communication Status | Date   | Communication Type |   |
| edit                  | Completed         |                      |        | Placement Request  |   |
| Communio<br>test test | cation Summary:   |                      |        |                    |   |
| Communicati           | on Type:          |                      |        |                    |   |
|                       |                   |                      | cation |                    |   |
|                       |                   |                      |        |                    |   |
|                       |                   |                      | Close  |                    |   |

The ICPC List page appears displaying a NEICE ID.

1. Click edit.

| ICPC         | List             |              |                       |                                        |                      |                       |  |
|--------------|------------------|--------------|-----------------------|----------------------------------------|----------------------|-----------------------|--|
| Show         | ing (3) records: |              |                       |                                        |                      |                       |  |
|              | ICPC / NEICE ID  | Name         | Sender /<br>Recipient | Ohio Agency                            | Type / Status        | Placement<br>Resource |  |
| edit<br>view | 1212<br>/        | Test, Person | Ohio / Alabama        | Test County Children<br>Services Board | Outgoing /<br>Active |                       |  |

The ICPC Details screen appears.

#### 2. Click the **Results & Decisions** tab.

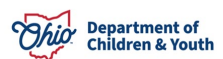

# **Completing the Results & Decisions Tab**

**Note**: When the Home Study Response is received from the other state through NEICE, some of the fields on the ICPC Details page will be automatically completed. If the receiving state is not in NEICE, you will need to manually enter all the applicable fields. Return to the **Results and Decisions** page to document any developments, such as placement or termination of the ICPC.

The ICPC Details screen displays the Results & Decisions tab page.

**Note**: In the **Results & Placement Decisions** grid, complete each field as applicable for each child.

- 3. Document the Receiving State's decision as to whether **Placement may be made**.
- 4. Enter the **Signature date for 100A**.
- 5. Record the Name of Receiving State Compact Administrator, Deputy or Alternate (as signed on the 100A) and corresponding Signature date for 100A.
- 6. Enter the **Date the signed 100A was received** to document when this information was provided by the Receiving State.
- 7. Enter the date **Home Study Narrative received** to document when this information was provided by the Receiving State.
- 8. If the child is placed with the approved resource, record **Date child placed**.
- 9. If the child is placed with the approved resource, record the **Date of 100B showing** placement.
- 10. To terminate the ICPC for the child, enter the **Termination Date**.

**Note**: When the Termination Date is recorded, additional fields display to record the **Date the 100B/termination was sent** to the Receiving State, and **Termination reason**.

- 11. Enter the name of the Receiving State Contract Administrator, Deputy or Alternate (as signed on the 100A).
- 12. Once the termination has been recorded for all the children in the ICPC record and all work for the request is complete, the **Status** may be changed from **Active** to **Closed**, by selecting the value in the drop-down menu at the bottom of the page.
- 13. You may enter any information or comments in the **Remarks** text box.
- 14. Click Save.

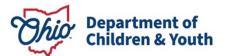

| ote: Placement results and decision<br>Test, Person - I |                                                      |                                    |                                         |
|---------------------------------------------------------|------------------------------------------------------|------------------------------------|-----------------------------------------|
| Test, Person -                                          | is documented per child within the sibling group     | L.                                 |                                         |
|                                                         | Male Age 20 - 09/13/2003                             |                                    |                                         |
| placement may be made?                                  | Signature date for 100A:                             | Date the signed 100A was received: | Home Study Narrative received: <b>1</b> |
| ~                                                       |                                                      |                                    |                                         |
| Date child placed:                                      | Date of 100B showing placement:                      |                                    |                                         |
| Fermination Date:                                       | Date the 100B/termination was sent:                  |                                    |                                         |
| 10/27/2023                                              | 10/27/2023                                           |                                    |                                         |
| Yame of Receiving State Compact Ar                      | ✓<br>dministrator, Deputy or Alternate (as signed on |                                    |                                         |
| ne rooaj:                                               |                                                      |                                    |                                         |
|                                                         |                                                      |                                    |                                         |

# **Creating a Communication**

When it is necessary to provide information or documents to the receiving State, you will create a communication on the **NEICE Request Details** page.

**Note**: Any worker can go directly to the NEICE Request Details page by clicking on the **NEICE ID** in the **ICPC List** within the case.

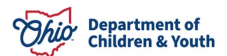

| ICPC                       | List                    |              |                       |                                        |                      |                       |  |
|----------------------------|-------------------------|--------------|-----------------------|----------------------------------------|----------------------|-----------------------|--|
| Show                       | ving (3) records:       |              |                       |                                        |                      |                       |  |
|                            | ICPC / NEICE ID         | Name         | Sender /<br>Recipient | Ohio Agency                            | Type / Status        | Placement<br>Resource |  |
| <u>edit</u><br><u>view</u> | 1212<br>/ <u>AABB00</u> | Test, Person | Ohio / Alabama        | Test County Children<br>Services Board | Outgoing /<br>Active |                       |  |

# OR,

ADCA can also get there from Administration>Utilities>NEICE Requests>Outgoing NEICE Requests.

| Home                                          | Intake                                 | Case                                |                    | Provider    |                                 | Financial                    |               | Administration |       |
|-----------------------------------------------|----------------------------------------|-------------------------------------|--------------------|-------------|---------------------------------|------------------------------|---------------|----------------|-------|
| Staff Maintenance                             | Reports                                | Training Utilities                  |                    |             |                                 |                              |               |                |       |
| $\leftrightarrow$                             |                                        |                                     |                    |             |                                 |                              |               |                |       |
| Associate Case<br>Maintain PSA<br>AP Workload | Outgoing NEICE F                       | Requests Filter Criteria            | Requests           |             |                                 |                              |               |                |       |
| Restrict Case/Intake                          | NEICE ID:                              |                                     |                    |             | Ohio Ageno<br>Test              | zy:<br>County Children Servi | ces Board     |                | ~     |
| P MELLE REQUESIS                              | Child Name:                            |                                     | Pe                 | rson Search |                                 |                              |               |                |       |
|                                               | Receiving State:                       |                                     |                    | ~           | Date Range                      | of Most Recent Activity:     |               |                |       |
|                                               | Show only requ Include Closed          | ests with pending communication     | S                  |             | From Date                       |                              | To Date       |                |       |
|                                               | Sort By:<br>Latest Comm<br>Filter Clea | unication Date                      |                    | ~           |                                 |                              |               |                |       |
|                                               | Outgoing NEICE                         | Requests                            |                    |             |                                 |                              |               |                |       |
|                                               | Result(s) 1 to 7 of 7                  | / Page 1 of 1<br>Child(ren) Name(s) | Receiving<br>State | Date Sent   |                                 | Status                       | Placement Res | ource          |       |
|                                               | view draft                             | Test, Person                        | Alabama            | 10/27/2023  | Placement Rec<br>Sent 10/27/202 | juest -<br>3                 |               | Acti           | ons - |

1. On the **NEICE Request Details** page, make a selection from the **Communication Type** drop-down menu.

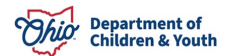

2. Click Create Communication.

|                  | Communication Status                                         | Date                              | Communication Type                                                               |
|------------------|--------------------------------------------------------------|-----------------------------------|----------------------------------------------------------------------------------|
| edit             | Completed                                                    |                                   | Progress Report Response                                                         |
| Ohio has<br>edit | been in contact with family via phone as we are not doing fa | ace to face visits due to COVID-1 | 9 restrictions at this time. See report of contacts.<br>Placement Request Update |
|                  |                                                              |                                   |                                                                                  |

The NEICE Communication Details screen appears.

- 3. Enter narrative in the **Communication Comments** text box (**Communication Summary** grid).
- 4. Click Link Attachments.

| Communication Summary                        |      |
|----------------------------------------------|------|
| Communication Type:                          |      |
| Status Report Request                        |      |
| Communication Comments: (expand full screen) |      |
|                                              | ✓ABC |
|                                              | 1000 |
|                                              |      |
|                                              |      |
| Documentation/Attachments                    |      |
| No Documents Attached.                       |      |
| Link Attachments                             |      |

The **Attach Documents to Communication** screen appears, displaying a list of available documents that can be added to the communication.

- 1. Place a checkmark in the check box beside each document you wish to add.
- 2. Click, Link Selected Document(s).

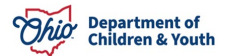

| Avai | lable Document(s)                                 |                                                                     |                                  |                                                                              |                                         |
|------|---------------------------------------------------|---------------------------------------------------------------------|----------------------------------|------------------------------------------------------------------------------|-----------------------------------------|
| Sho  | wing 3 attachments:                               |                                                                     |                                  |                                                                              |                                         |
|      | Document Date:<br>10/28/2020<br>Reference Person: | Document Type:<br>Progress Report Document                          | Document Name:<br>Activity Logs  | <u>Activity</u><br>Logs.pdf                                                  |                                         |
|      | Document Date:<br>03/30/2020                      | Document Type:<br>Signed 100A Document                              | Document Name:<br>Approved 100-A | 100-A Approve<br>Interstate Com<br>n_the_Placem<br>Children_ICPC<br>2020.pdf | d<br>ppact_o<br>ent_of<br>03-30-        |
|      | Reference Person:                                 |                                                                     |                                  |                                                                              |                                         |
|      | Document Date:<br>03/30/2020                      | Document Type:<br>Home Study of Placement Resource<br>Documentation | Document Name:<br>Home Study     | Home S<br>Interstate_Com<br>n_the_Placemu<br>Children_ICPC                   | <u>tudy</u><br><u>ppact_o</u><br>ent_of |
|      | Reference Person:                                 |                                                                     |                                  | <u>2020.pdf</u>                                                              |                                         |
|      |                                                   | Links                                                               | Selected Document(s)             | Cancel                                                                       |                                         |

The **NEICE Communication Details** screen appears, displaying the linked document(s) in the **Documentation/Attachments** grid.

**Note**: If you have mistakenly attached a document(s), you can click, **unlink**, to remove it from the communication.

3. Select, **Completed**, from the Communication Status drop-down menu.

| ink Document Date:<br>10/28/2020<br>Reference Person:  | Document Type:<br>Progress Report Document                          | Document Name:<br>Activity Logs  | <u>Activity</u><br>Logs.pdf                                                                       |
|--------------------------------------------------------|---------------------------------------------------------------------|----------------------------------|---------------------------------------------------------------------------------------------------|
| link Document Date:<br>03/30/2020<br>Reference Person: | Document Type:<br>Signed 100A Document                              | Document Name:<br>Approved 100-A | 100-A Approved<br>Interstate_Compact_o<br>n_the_Placement_of_<br>Children_ICPC 03-30-<br>2020.pdf |
| nlink Document Date:<br>03/30/2020                     | Document Type:<br>Home Study of Placement Resource<br>Documentation | Document Name:<br>Home Study     | Home Study<br>Interstate_Compact_o<br>n_the_Placement_of_<br>Children_ICPC 03-30-<br>2020.pdf     |
| Reference Person:                                      |                                                                     |                                  |                                                                                                   |

The **NEICE Communication Details** screen appears.

If you have ADCA Security, a **Send** button will display.

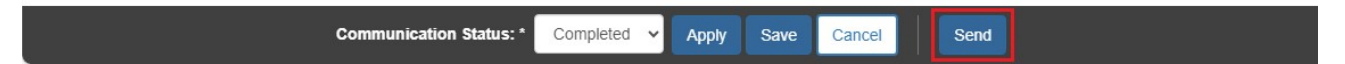

4. Click **Send** to send the communication to the sending state via NEICE.

Important: If you do not have ADCA security, click Save and notify your agency's ADCA the communication is ready to be sent.

If you need additional information or assistance, please contact the OFC Automated Systems Help Desk at <u>sacwis\_help\_desk@childrenandyouth.ohio.gov</u>.

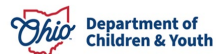